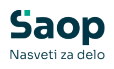

## mojaMALICA - Letna prijava na šolsko prehrano

V tem prispevku

Zadnja sprememba 13/05/2025 12:16 pm CEST | Objavljeno 08/04/2025

Rešitev mojaMALICA omogoča staršem letno prijavo otrok na šolsko prehrano preko spleta.

Na ta način se informacije prenesejo v šolsko računovodstvo brez ročnega izpolnjevanja obrazcev in dodatnega pretipkavanja podatkov.

## Kako izpolnimo obrazec?

Na spletni strani šole, se prijavimo v rešitev mojaMALICA tako, da vpišemo svoj e-naslov in geslo ter kliknemo gumb **Prijava**.

| Debrey              |                                     |
|---------------------|-------------------------------------|
| Doproc              | Josh v sistemu mojaMALICA.          |
|                     | Testna Šola                         |
| E-pošta<br>testni.n | nail@nekadomena.si                  |
| Geslo —             |                                     |
|                     |                                     |
|                     | <b>Prijava</b><br>Pozabil sem geslo |

Nimate računa? Registracija

Nato v zgornjem desnem kotu kliknemo na svoj e-naslov:

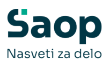

| Sac                    | p                                                                           |                                                                                             |                                                                            |                                                                                        |                                                                                |                                    | Testni mailainekado                | unena.si v  |
|------------------------|-----------------------------------------------------------------------------|---------------------------------------------------------------------------------------------|----------------------------------------------------------------------------|----------------------------------------------------------------------------------------|--------------------------------------------------------------------------------|------------------------------------|------------------------------------|-------------|
| Solar I                | tini e •                                                                    | C Ogled jedilelu                                                                            |                                                                            |                                                                                        |                                                                                |                                    |                                    |             |
| Sprener                | nite obrokov <b>za 21.85.</b> so mož                                        | re najkasneje do 31.86. do 98.06.                                                           |                                                                            |                                                                                        |                                                                                |                                    |                                    |             |
| Maj                    | 2024                                                                        |                                                                                             |                                                                            |                                                                                        |                                                                                |                                    | < 0                                | lanes >     |
| Pone<br>29.65          | edeljek<br>304 Projest Gart                                                 | Torek<br>21.05.2824 Project daes                                                            | Sreda<br>22.05.2004 Hitpori dan                                            | Četrtek<br>25.65.2024 Projection                                                       | Petek<br>24.05.2024 Project date                                               | Sobota<br>25.05.2024               | Nedelja<br>26.05.2024              | Por<br>27.8 |
|                        | OPOLDANSKA MALICA<br>artise: MALICA<br>ALE: Prijedomi 🖗<br>ne: DETA<br>Lani | DOPOLDANSKA MALICA<br>Startev: MALICA<br>State: Otherform ©<br>Nere: Oshorive:MEM<br>Priper | DOPOLDANSKA MALICA<br>Storiter: MALICA<br>Statue Pripadono D<br>Meri: DETA | DOPOLDANSKA MALICA<br>Storiter: MALICA<br>Status Prijadoru (*<br>Mesi: Dista<br>Organi | DOPOLDANSKA MALICA<br>Statisti MaliCa<br>Statist MaliCa<br>Mint: DETA<br>DOJIN | Prosti dan<br>Ni provdenih obrokov | Prosti dan<br>Ni protetenh dirokov | 0.0.2       |
| KC<br>Shi<br>Shi<br>Ma | DSELO<br>aritate: MALO KDSELO<br>etas: Provento 🚱<br>es: DETA               | KOSILO<br>Staritar: MALO KOSILO<br>Suta: Presente<br>Merci DEDa                             | KOSILO<br>Skriter: MALO KOSILO<br>SLALIC Preseto<br>Merci DETA             | KOSILO<br>Boriter: MALO KOBLO<br>Stata: Percente<br>Mves Data                          | KOSILO<br>Exertine: MALO KOSLO<br>Slutus: Presente<br>Mere: Dets.              |                                    |                                    | AL OF       |

## Odpre se spustni seznam, na katerem kliknemo **Prijava na šolsko prehrano**:

| Saop                        |                          |                              |                  |                              |              |                              |              |                              |                      |                                      | 👔 testni.mail@nek                               | kadomena.si 🥎 |
|-----------------------------|--------------------------|------------------------------|------------------|------------------------------|--------------|------------------------------|--------------|------------------------------|----------------------|--------------------------------------|-------------------------------------------------|---------------|
| İme koristnika<br>Šolar Ena | <b>0</b> ~               | C* og                        | led jedilnika    |                              |              |                              |              |                              |                      |                                      | Nastavitve račun<br>Prijava na šolsko<br>Odjava | a<br>prehrano |
| Spremembe ob                | rokov za 31.05. so možne | e najkasneje do              | 31.05. do 08:00. |                              |              |                              |              |                              |                      |                                      |                                                 |               |
| Maj 202                     | 4                        |                              |                  |                              |              |                              |              |                              |                      |                                      | <                                               | Danes >       |
| Ponedelje<br>27.05.2024     | <b>k</b><br>Prijavi dan  | Torek<br>28.05.2024          |                  | Sreda<br>29.05.2024          |              | Četrtek<br>30.05.2024        |              | Petek<br>31.05.2024          | Danes<br>Prijavi dan | Sobota<br>01.06.2024                 | Nedelja<br>02.06.2024                           | Pon<br>03.0   |
| DOPOL<br>Storitev: 1        | DANSKA MALICA            | DOPOLD<br>Storitev: M        | ANSKA MALICA     | DOPOLD<br>Storitev: M        | ANSKA MALICA | DOPOLD/<br>Storitev: M/      | ANSKA MALICA | DOPOLD<br>Storitev: M        | ANSKA MALICA         | Prosti dan<br>Ni predvidenih obrokov | Prosti dan<br>Ni predvidenih obrokov            | D             |
| Status: Pri<br>Meni: DIE    | javljeno 🥝<br>TA         | Status: Prija<br>Meni: DIETA | wijeno 🧐         | Status: Prija<br>Meni: DIETA | vijeno 🥹     | Status: Prija<br>Meni: DIETA | vljeno 🥑     | Status: Prija<br>Meni: DIETA | vljeno 🥹             |                                      |                                                 | St<br>M       |
| Odjavi                      |                          |                              |                  |                              |              |                              |              |                              |                      |                                      |                                                 |               |

## Z izpolnjevanjem obrazca za letno prehrano začnemo s klikom na gumb **+ Nova prijava**:

| Prijava na šolsko prehrano |               |         |                        | 👔 testni.mail⊜nekadomena.si∨ |
|----------------------------|---------------|---------|------------------------|------------------------------|
| Seznam prijav              |               |         | Ni izbranega dokumenta |                              |
| + Nova prijava             |               |         |                        |                              |
| Ime in priimek koristnika  | Datum prijave | Prijava |                        |                              |
|                            |               |         |                        |                              |

Če imamo registriranih več otrok, izpolnimo obrazec za vsakega otroka posebej.

V polju *Koristnik*, izberemo otroka in nato kliknemo gumb **Izberi**:

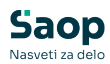

| Prijava na šolsko prehrano                                                                                                    |                        |         |                                                                                                    |
|----------------------------------------------------------------------------------------------------|------------------------|---------|----------------------------------------------------------------------------------------------------|
| Seznam prijav           • Nova prijava         Ni izbranega dokumenta           • Nova prijava         Ime in priimek koristnika           • Datum prijave         Prijava | Ni izbranega dokumenta |         |                                                                                                    |
| + Nova prijava                                                                                                    |                        |         |                                                                                                    |
| Ime in priimek koristnika                                                                                                    | Datum prijave          | Prijava |                                                                                                    |
|                                                                                                    |                        |         | rijava na šolsko prehrano ×<br>erite koristnika za prijavo<br>ioristnik<br>olar Ena<br>estni Učenec<br>estni Učenec 2<br>trberi Prekliči |

Odpre se obrazec, kjer so v zgornjem delu določeni podatki že izpolnjeni, ostale lahko vpišemo:

| Prijava na šolsko                           | prehrano                                    |                   | 👔 testni.mail@nekadomena.si 🗸 |
|---------------------------------------------|---------------------------------------------|-------------------|-------------------------------|
| lme in sedež šole<br><sup>Testna Šola</sup> |                                             |                   |                               |
| Podatki o vlagatelju ?                      |                                             |                   |                               |
| O Mati                                      | Naslov                                      |                   |                               |
| Oče                                         | - Ulica in hišna št.*                       |                   |                               |
| O Skrbnik                                   | Solska ulica 5                              |                   |                               |
| St. 61 (St. 24)                             | - Poštna št.*                               |                   |                               |
| Ime in priimek                              | 1000                                        |                   |                               |
| Oče Ena                                     | Ljubljana                                   |                   |                               |
| Podatki o učencu                            |                                             |                   |                               |
| Ime in priimek                              | Naslov                                      | Ostali podatki    |                               |
| Ena Šolar                                   | Ulica in hišna št.*<br>Naselje novih hiš 12 | EMŠO              |                               |
|                                             | - Polina li.*<br>1000                       | Razred in oddelek |                               |
|                                             | - Kraj*                                     |                   | _                             |

V nadaljevanju obrazca obkljukamo obroke, na katere prijavljamo otroka. Predlagani datum začetka koriščenja obrokov je 1. september, a ga po želji spremenimo na kasnejši datum:

| Prijava ?         |                     |                     |        |     |        |
|-------------------|---------------------|---------------------|--------|-----|--------|
| Prijavljam učenca | za šolsko leto      | 2024/2025           |        | ~   |        |
| la zajtrk od      | 01.09.2024          |                     | dalje. |     |        |
| a malico od       | Datum<br>01.09.2024 | 8                   | dalje. |     |        |
| A kosilo od       | Datum<br>01.09.2024 |                     | dalje. |     |        |
| Na popoldansi     | o malico od         | Datum<br>01.09.2024 |        | (3) | dalje. |

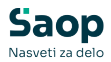

Sledi obvezna potrditev seznanjenosti s pravili šolske prehrane:

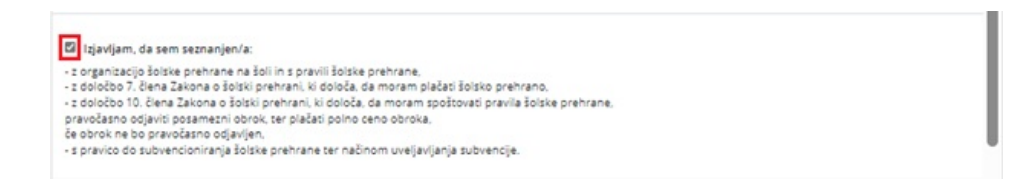

Na koncu lahko v opombe vpišemo dodatne želje. Sporočimo lahko na primer, da naš otrok ne bo naročen na popoldansko malico ob petkih, ali da ima posebno dieto in podobno:

| Prijava na šolsko                                                                                                    | prehrano                                                                                                    |                                                                           |                                                                  | 💡 testni.mail@nekadomena.si 🗸 |
|----------------------------------------------------------------------------------------------------|----------------------------------------------------------------------------------------------------|---------------------------------------------------------------------------|------------------------------------------------------------------|-------------------------------|
| lme in sedež šole<br><sup>Testna Šola</sup>                                                                                                    |                                                                                                    |                                                                           |                                                                  |                               |
| Podatki o vlagatelju ?                                                                                                    |                                                                                                    |                                                                           |                                                                  |                               |
| O Mati                                                                                                    | Naslov                                                                                                    |                                                                           |                                                                  |                               |
| Oče                                                                                                    | — Ulica in hišna št                                                                                                    | .*                                                                        |                                                                  |                               |
| Skrbnik                                                                                                    | Solska ulica 5                                                                                                    |                                                                           |                                                                  |                               |
| lme in priimek                                                                                                    | Poštna št.*<br>1000                                                                                                    |                                                                           |                                                                  |                               |
| Oče Ena                                                                                                    | Kraj*<br>Ljubljana                                                                                                    |                                                                           |                                                                  |                               |
| Podatki o učencu                                                                                                    |                                                                                                    |                                                                           |                                                                  |                               |
| lme in priimek                                                                                                    | Naslov                                                                                                    |                                                                           | Ostali podatki                                                   |                               |
| Ime in priimek*<br>Ena Šolar                                                                                                    | Ulica in hišna št<br>Naselje novih                                                                                                    | .*<br>hiš 12                                                              | EMŠO                                                             |                               |
|                                                                                                    | Poštna št.*<br>1000                                                                                                    |                                                                           | Razred in oddelek                                                |                               |
|                                                                                                    | Kraj* —<br>Ljubljana                                                                                                    |                                                                           | Izobraževalni program                                            |                               |
| Prijava ?<br>Prijavljam učenca za šolsko leto<br>Va zajtrk od 01.09.2024<br>Va malico od 01.09.2024<br>Va malico od 01.09.2024<br>Va kosilo od 01.09.2024                                                                    | Solsko leto*<br>2024/2025                                                                                                    | √<br>dalje.<br>dalje.<br>dalje.                                           |                                                                  |                               |
| 🗆 Na popoldansko malico od                                                                                                    | Datum<br>01.09.2024                                                                                                    | =                                                                         | dalje.                                                           |                               |
| Izjavljam, da sem seznanjen.<br>- z organizacijo šolske prehrane r<br>- z določto 7. člena Zakona o šo<br>pravočasno odjaviti posamazni o<br>će obrak ne bo pravočasno odjavi<br>o borak ne bo pravočasno odjavi<br>o poruba | /a:<br>na šoli in s pravili šolske pre<br>ski prehrani, ki določa, da m<br>iski prehrani, ki določa, da<br>brok, ter plačati polno ceno<br>vjen.<br>olske prehrane ter načinom | hrane,<br>ioram plačati i<br>moram spošto<br>o obroka,<br>n uveljavljanja | šolsko prehrano,<br>wati pravila šolske prehrane,<br>subvencije. |                               |
|                                                                                                    |                                                                                                    |                                                                           |                                                                  | Naprej Prekliči               |

Ob kliku na gumb **Naprej** se odpre izpolnjeni obrazec, ki ga pred oddajo pregledamo.

Če so prikazani podatki ustrezni, kliknemo gumb **Oddaj**. V nasprotnem primeru se z gumbom **Nazaj** vrnemo na obrazec in podatke popravimo

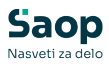

| Prijava na šolsko prehrano                                                                                                    |                                                                                                    |                                                                                                    |                                                                                                    | 👔 testni.mail@nekadomena.si 🗸 |
|----------------------------------------------------------------------------------------------------|----------------------------------------------------------------------------------------------------|----------------------------------------------------------------------------------------------------|----------------------------------------------------------------------------------------------------|-------------------------------|
| ${}^{1}\!\!\boxtimes \ \mid \ \bigtriangledown  \bigtriangledown  \bigtriangledown  \bigtriangledown  \bigtriangledown  \bigtriangledown  \land  \land  \land  \land $ | - +                                                                                                    | 🖼 🗌 od 1                                                                                                    | 0                                                                                                    | 0.08\$                        |
|                                                                                                    | PRIJAVA OTROKA NA<br>ŠOLSKO PREHRANO                                                                                                    | <b>imo in s</b> a<br>Testna S                                                                                                    | sedaž šola<br>Sola                                                                                                    |                               |
|                                                                                                    | PODATKI O VLAGATELJU                                                                                                    | I MAT                                                                                                    | TI Eloče ⊡skRenik                                                                                                    |                               |
|                                                                                                    | Ime in primek:<br>Oče Ena                                                                                                    | Naslov:<br>Solska ul                                                                                                    | ulica 5, 1000 Ljubljana                                                                                                    |                               |
|                                                                                                    | PODATKI O OTROKU                                                                                                    |                                                                                                    |                                                                                                    |                               |
|                                                                                                    | Ime in priimek:<br>Ena Solar                                                                                                    | Naslov:<br>Naselje r                                                                                                    | novih his 12, 1000 Ljubijana                                                                                                    |                               |
|                                                                                                    | EMŠO Razred (letnik) ir<br>1234567891011 1.8                                                                                                    | n oddelek: Izobraže                                                                                                    | evalni program:                                                                                                    |                               |
|                                                                                                    | PRUAVA                                                                                                    |                                                                                                    |                                                                                                    |                               |
|                                                                                                    | Prijavljam obtoka za šolsko leto 2024/2025<br>m szajni od 10 2024 daje<br>El na nacio od 10 8 2024 daje<br>El na staleb od 10 8 2024 daje<br>El na staleb od 10 8 2024 daje |                                                                                                    |                                                                                                    |                               |
|                                                                                                    | El Izparlam, de som secharjon:                                                                                                    | e prehrane,<br>da moram piačati šolsko prov<br>ja moram splačati pravli<br>djavljen,<br>nom uveljavljanja suževencij<br>Datamer je elstrova<br>majalati. Za, da pr.<br>Vlagatelja: | ehrano,<br>fa baba pehrane, pravočasno odjavili posamezni derak, ter<br>do prosloga<br>do prosloga<br>do fa 11 st. st. Populari<br>en el |                               |
|                                                                                                    | OPOMBA<br>Ni naročen na popoldansko malico ob petkih.                                                                                                    |                                                                                                    |                                                                                                    |                               |
|                                                                                                    |                                                                                                    |                                                                                                    |                                                                                                    | Oddaj Nazaj Prekliči          |

Ko obrazec oddamo, se nam prikaže prijava na šolsko prehrano, istočasno pa je obrazec poslan tudi na e-naslov, s katerim smo trenutno prijavljeni v rešitev mojaMALICA.

Oddani obrazec si lahko ponovno ogledamo s klikom na *modro PDF povezavo*. Dokument se nam prikaže na desni strani ekrana:

| Prijava na šolsko prehrano                                                              |     |   |   |     |                                                                  |                                                                                                    |                                                                                                    |                                                                                                    | 😮 te           |
|-----------------------------------------------------------------------------------------|-----|---|---|-----|------------------------------------------------------------------|----------------------------------------------------------------------------------------------------|----------------------------------------------------------------------------------------------------|----------------------------------------------------------------------------------------------------|----------------|
| znam prijav                                                                             | 100 | Þ | ~ | ∀ ~ |                                                                  |                                                                                                    | - + 🖂                                                                                                    | 1 od 1   🧿   🗈                                                                                                    |                |
| <ul> <li>Nova prijava</li> <li>e in prijava</li> <li>Prijava</li> </ul>                 |     |   |   |     | PRI<br>ŠOI                                                       | JAVA OTRO<br>LSKO PREH                                                                                                    | KA NA<br>RANO                                                                                                    | <u>Ime in sedež šole</u><br>Testna Šola                                                                                                    |                |
| ar Ena 31. 05. 2024 15:12:16 Prijava na prehrano-2024-2025-Šolar Ena-38-31.05. 2024 pdf |     |   |   |     | POD/<br>Ime in<br>Ote                                            | ATKI O VLAGATEL.<br>n primek:<br>Ena                                                                                                    | U                                                                                                    | MATI & OČE SKRBNIK<br>Naslov:<br>Solska ulica 5, 1000 Ljubljana                                                                                                    |                |
|                                                                                         |     |   |   |     | POD<br>Ime in<br>Ena S                                           | ATKI O OTROKU<br>n priimek:<br>Solar                                                                                                    |                                                                                                    | Naslov:<br>Naselje novih his 12, 1000 Ljubijana                                                                                                    |                |
|                                                                                         |     |   |   |     | EM\$(<br>1234)                                                   | 0<br>567891011                                                                                                    | Razred (letnik) in oddelek:<br>1.B                                                                                                    | tzobraževalni program:                                                                                                    |                |
|                                                                                         |     |   |   |     | PRU                                                              | AVA<br>jam otroka za šolsko le                                                                                                    | 10 2024/2025                                                                                                    | ·                                                                                                    |                |
|                                                                                         |     |   |   |     |                                                                  | zajirk od 01.09.2024 dalje<br>malice od 01.09.2024 dalje<br>kosile od 01.09.2024 dalje<br>popolitansko malice od 01.00                                                        | 2024 dağa                                                                                                    |                                                                                                    |                |
|                                                                                         |     |   |   |     | El izjav<br>- z orgi<br>- z dole<br>plačati<br>- s prav<br>Datum | ijam, da sem seznanjen:<br>arizacijo bolske prehrane<br>dob 7. člena Zakona o<br>bobo 10. člena Zakona o<br>polno ceno obroka, če ol<br>ico do subvencioniranja<br>31.05.2024 | na šoli in s pravili šotake prehrane,<br>iski prehrani, ki dolođa, da moram plaž<br>loški prehrani, ki dolođa, da moram plaž<br>lošake prehrane ter načinom uveljavljen,<br>lošake prehrane ter načinom uveljavljen<br>ostav<br>prednost vlagateljat.<br>Podpis vlagateljat. | sal šolako prehrano,<br>otlovati previda šolako prehrano, prevočasno odjavili posame<br>rija subivencje,<br>naroda, na rije dalomate preveda<br>nača, ka na rije dalomate preveda<br>načije subivenje preveda<br>načije subivenje preveda<br>na rije subivenje preveda<br>na rije su | tni obrok, ter |
|                                                                                         |     |   |   |     | Ni na                                                            | MBA<br>ročen na popoldansi                                                                                                    | o malico ob petkih.                                                                                                    |                                                                                                    |                |
|                                                                                         |     |   |   |     |                                                                  |                                                                                                    |                                                                                                    |                                                                                                    |                |

Obrazec lahko natisnemo ali shranimo s klikom na ikoni na PDF prikazu desno zgoraj:

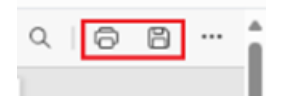

Če imamo več otrok, lahko na istem oknu kliknemo na **+ Nova prijava** in opravimo prijavo prehrane še za naslednjega otroka:

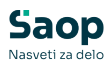

| Prijava na šols | sko prehrano                           |                                                                           |                                                                                   |                                                                                                    |                                                                                                    | ? testni.mail@n | nekadomen |
|-----------------|----------------------------------------|---------------------------------------------------------------------------|-----------------------------------------------------------------------------------|----------------------------------------------------------------------------------------------------|----------------------------------------------------------------------------------------------------|-----------------|-----------|
| ieznam prijav   |                                        |                                                                           | <br>                                                                              | - + 🖽                                                                                                    | 1 ed 1   🤉   🗈                                                                                                    | Q,              | 08        |
| eenam prijav    | Detum prijeve<br>31. 05. 2024 15:12:16 | Prijera<br>Pri pisa na previseo 2004.2005. Šolar (Ino. 36.3 1.06.2004 pdf | HILANA OTROD<br>SOLSAO TRODUCTOR<br>TOTAL AND AND AND AND AND AND AND AND AND AND | CA NA<br>AND<br>Pageod (series) in oddeler:<br>*.8<br>2004/2025<br>2004/2025<br>2004/2025<br>2004/2025<br>2004/2025 | Image in a solid a class     Transet Solid     Image in Control (Control (Contro) (Control (Contro) (Control (Contr |                 |           |
|                 |                                        |                                                                           |                                                                                   |                                                                                                    |                                                                                                    |                 |           |

S klikom na gumb **Zapri** (desno spodaj) se vrnemo na začetni pogled programa mojaMALICA, kjer lahko odjavljamo ali prijavljamo obroke po posameznih dneh.

Na povezavi Letna prijava na šolsko prehrano ter vnos vzorca so navodila kako se v Obračunu storitev vidijo prijave, kako se v tabeli na hitro vidi vse prijavljene otroke na obroke, kako enostavno vnesemo letni vzorec,...